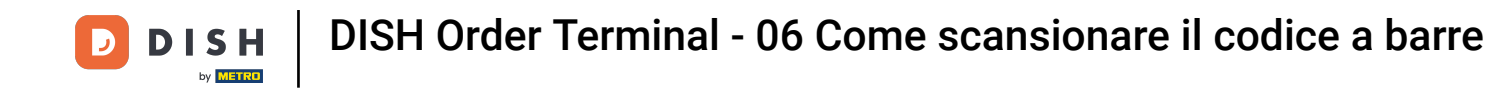

Apri l'app del terminale DISH Order. Verrai automaticamente indirizzato agli ordini aperti. Ora tocca l' icona del menu a discesa per selezionare lo scanner per codici a barre.

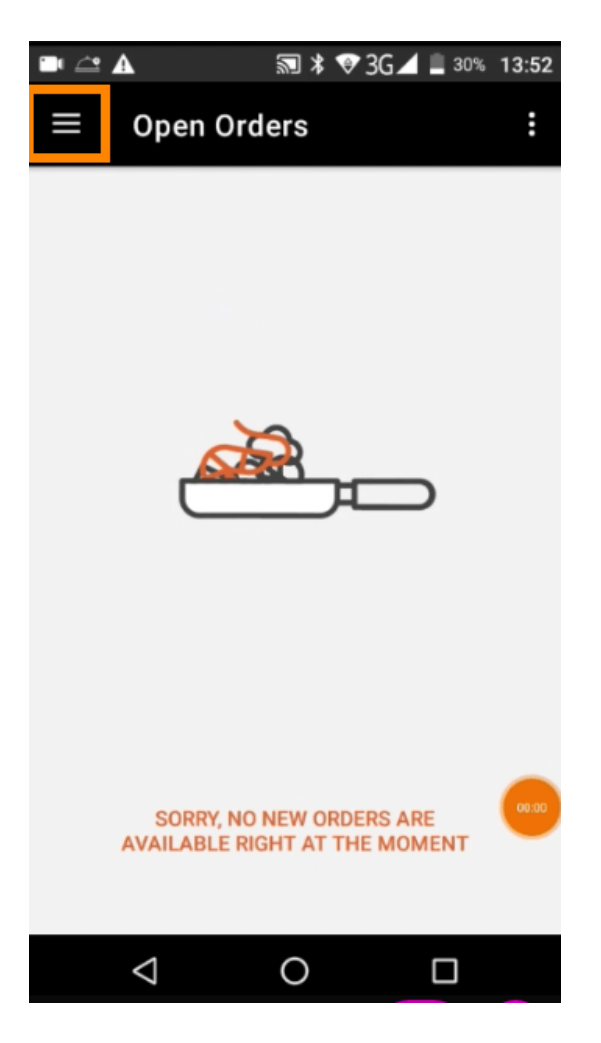

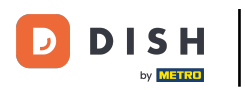

## • Tocca " Scansiona codice a barre" .

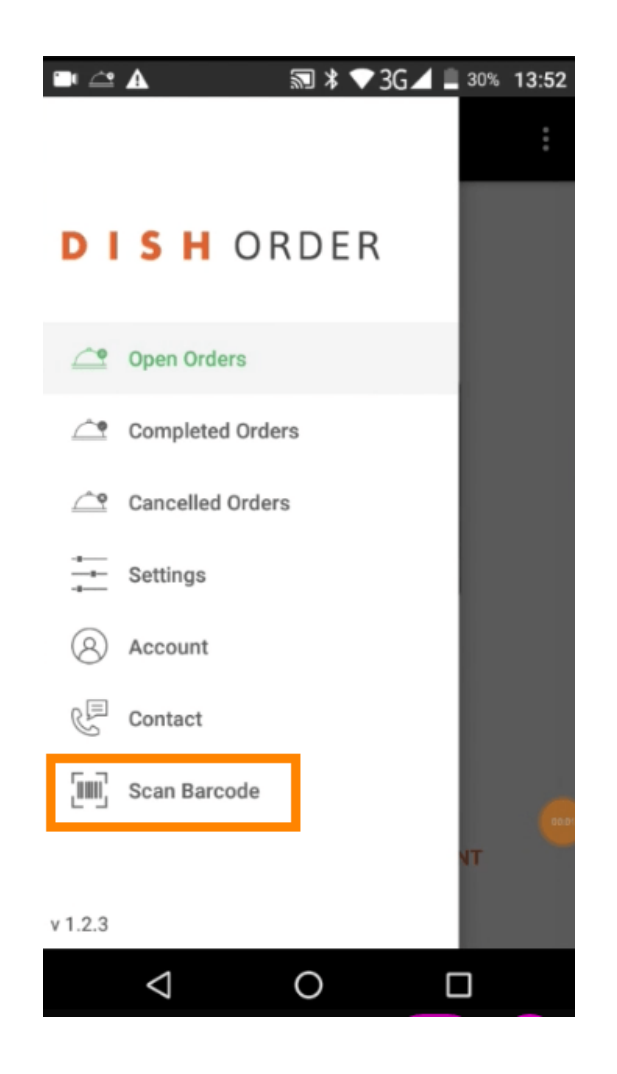

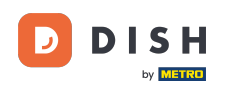

Scansiona il codice a barre di un ordine. Nota: assicurati che l'app DISH Order sia autorizzata a usare la fotocamera del terminale.

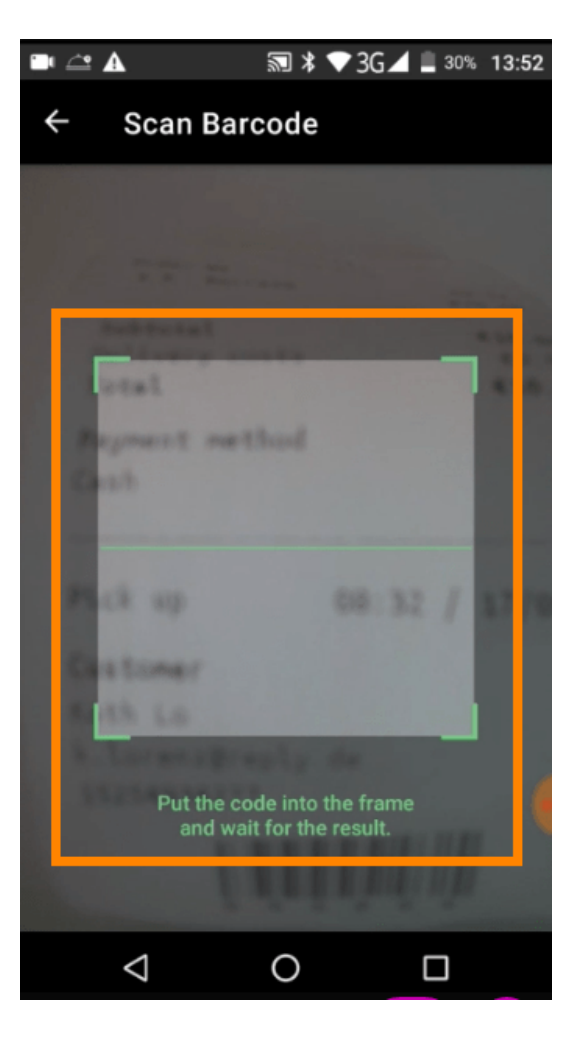

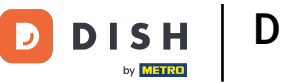

Ora verranno visualizzate tutte le informazioni relative all'ordine.

| 🖿 🖆 🛦                     | <b>≣ ≭ ♥</b> : | 3G 🖌 🗎 30% | 13:52 |
|---------------------------|----------------|------------|-------|
| ← Complete                | d Order        |            | (j)   |
| Customer data             |                |            |       |
| Kath Lo<br>Mail:<br>Tel.: | -              |            |       |
| Order #6                  |                |            |       |
| 1 X Burrata               |                | €10        | 0.00  |
| Subtotal                  |                | €1         | 0.00  |
| Delivery costs            |                | €<br>€1    | 0.00  |
|                           |                |            |       |
| Payment method            | ł              |            |       |
| \$ Cash                   |                |            |       |
|                           |                |            | -     |
|                           |                |            |       |
| $\triangleleft$           | 0              |            |       |

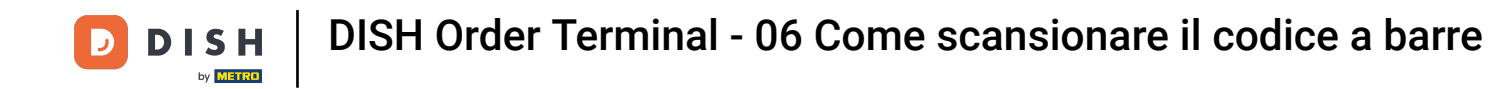

Se il codice a barre non può essere letto, riceverai questa notifica di errore. Ora puoi riprovare, annullare o digitare il numero dell'ordine.

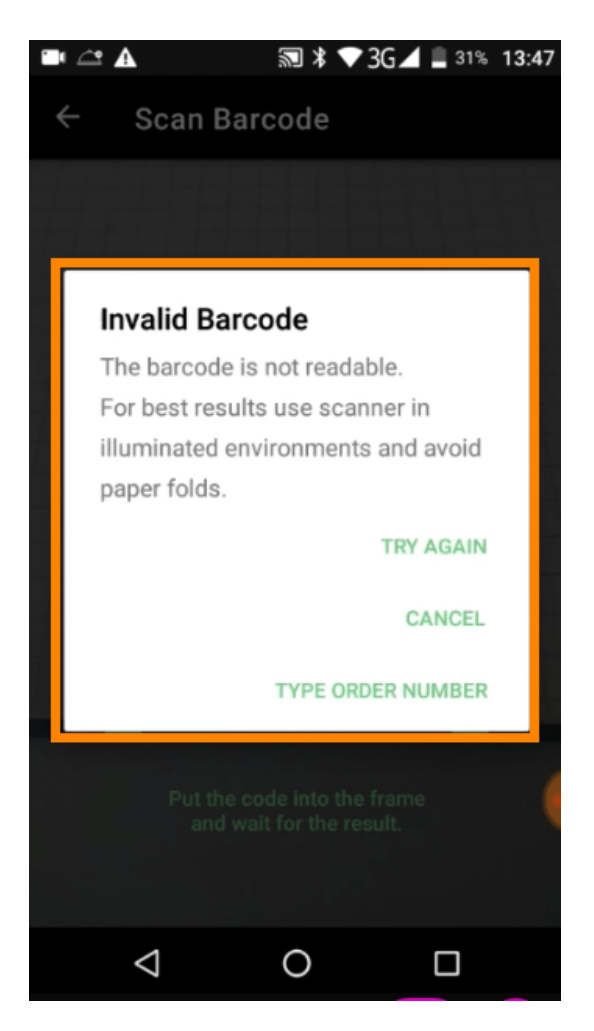

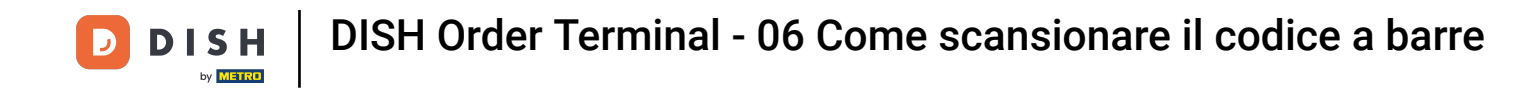

Quando scegli di digitare manualmente il numero dell'ordine, verrà visualizzata questa interfaccia. Inserisci il numero dell'ordine e verranno visualizzate tutte le informazioni relative all'ordine.

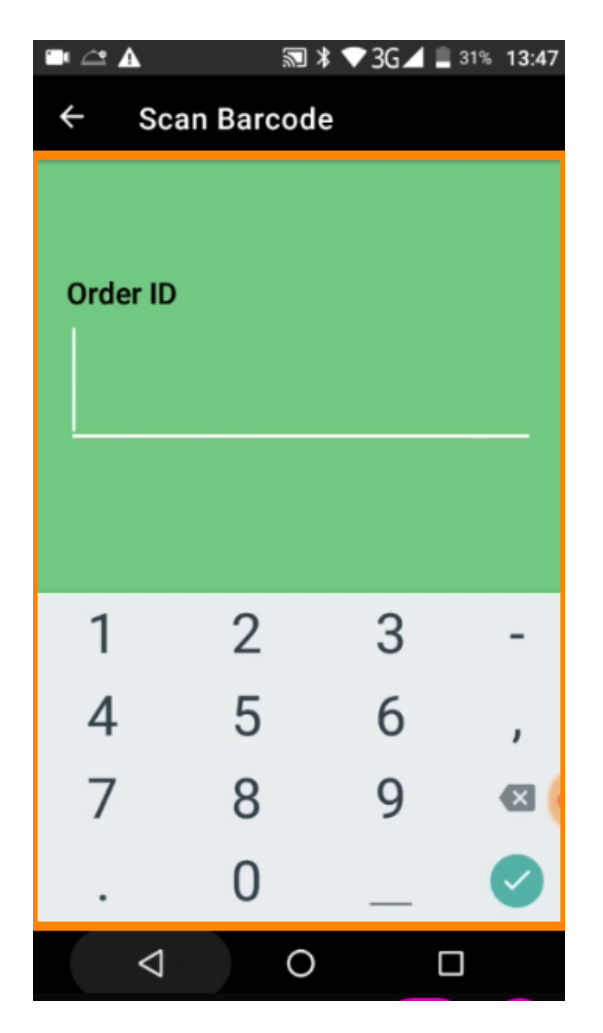

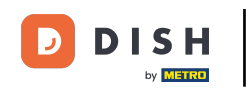

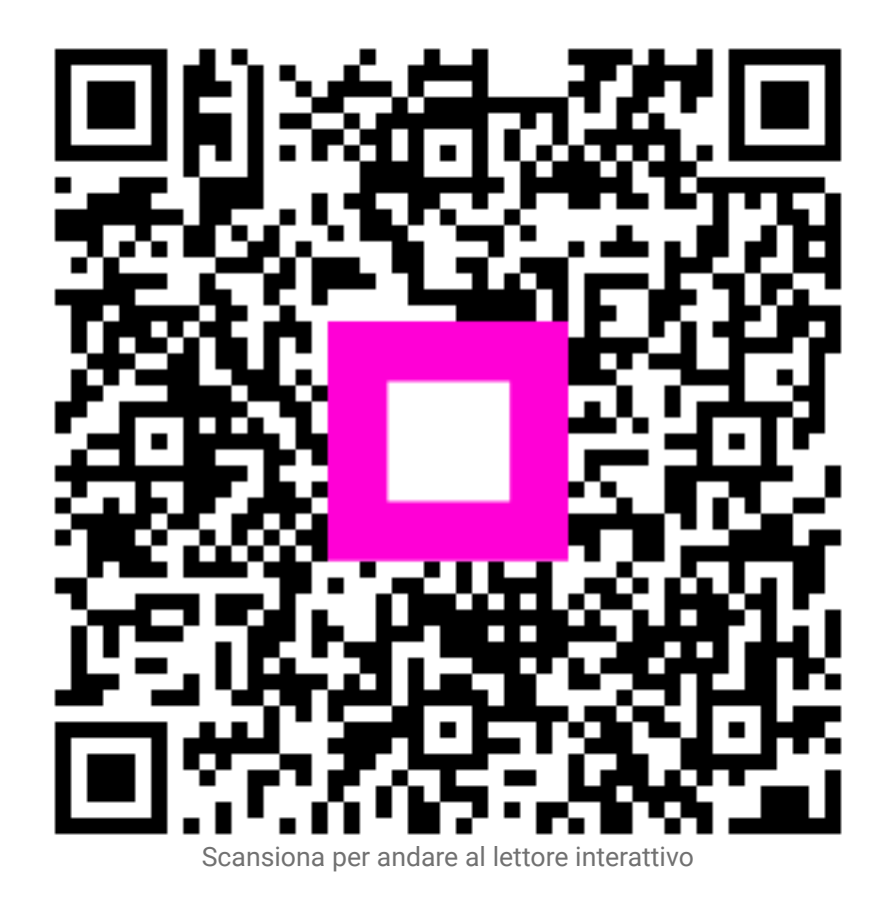